プログラミング資料

## カラーLED を点灯してみよう

氏名\_\_\_\_

- 主催 NPO 法人 学習開発研究所
- 共催 大阪芸術大学 短期大学部
- 後援 伊丹市教育委員会

小中学生のための micro:bit を利用したプログラミング教室(第3回) 日 時:2025年3月23日(日) 10:00~12:00 場 所:大阪芸術大学 短期大学部伊丹学舎 E202教室

<小中学生のためのプログラミング教室>

https://u-manabi.net/ild-pkouza/

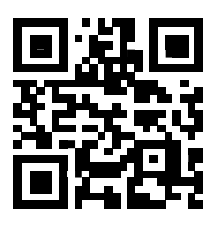

<参考文献>

高橋参吉、喜家村奨、稲川孝司:micro:bitで学ぶプログラミング、ブロック型

から JavaScript そして Python へ、コロナ社(2019)

https://u-manabi.net/microbit/

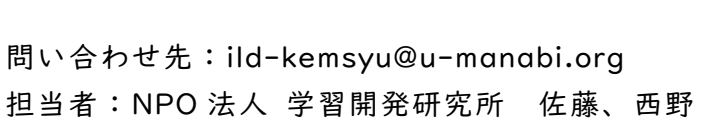

1. micro:bit のプログラム

#### 【例題 I-I】ハートの表示(プログラム p-reiI-I)

「最初だけ」ブロックを利用して、ハートを表示してみよう。

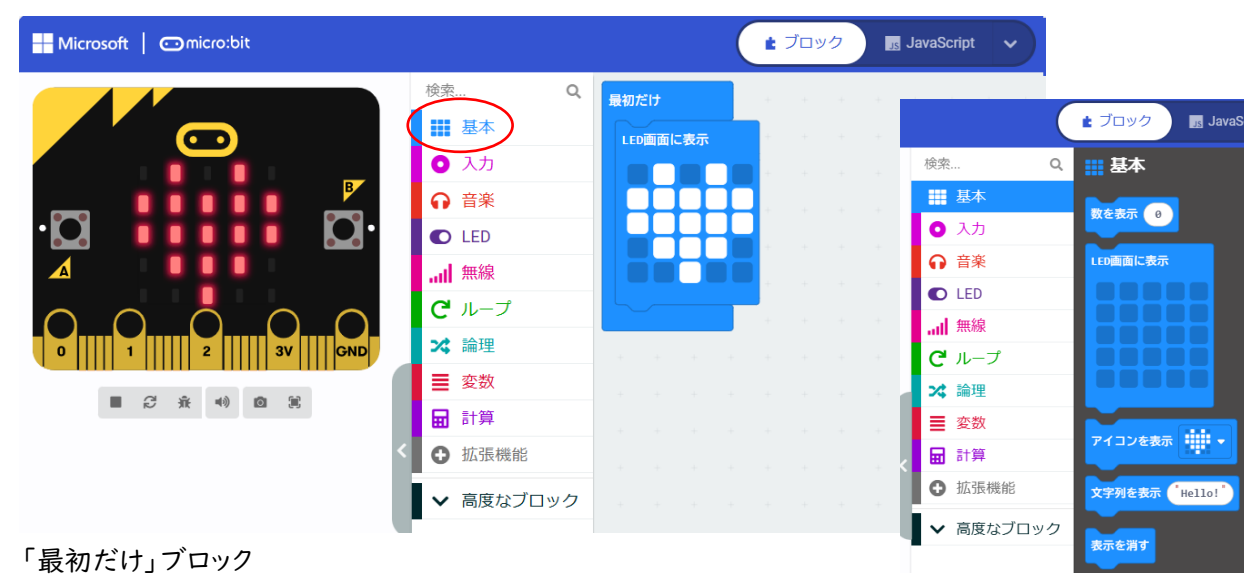

\*「基本」-「LED 画面に表示」 LED をタップして、ハート形に見えるように LED を ON にする。

#### 【例題 I-2】ハートの点滅(プログラム p-reiI-2)

「ずっと」ブロックに変更して、ハートを点滅してみよう。

| Microsoft   Omicro:bit |                       |                                                                 | <b>ナ</b> ブロック | JavaScript 🗸     |                                                           |
|------------------------|-----------------------|-----------------------------------------------------------------|---------------|------------------|-----------------------------------------------------------|
|                        | <ul> <li>検密</li></ul> | <b>ずっと</b><br>LED画面に表示<br>一時停止(ミリ秒) 50<br>表示を消す<br>一時停止(ミリ秒) 50 |               | ずっと<br>一時停止(ミリ秒) | 100<br>100 ミリ秒<br>200 ミリ秒<br>500 ミリ秒<br>1 秒<br>2 秒<br>5 秒 |

「ずっと」ブロック

\*「基本」-「一時停止」時間を500(ミリ秒)にする。

\*「表示を消す」

\*「基本」-「一時停止」時間を500(ミリ秒)にする。

<参考> プログラムの印刷

エディタの画面(右上端)にある歯車(禁)から「印刷」を選択する。少し経過して 「プログラムを印刷する」の画面が表示され、ブロックのプログラムを印刷できる。

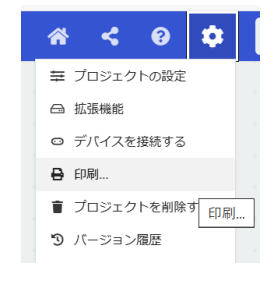

2. プログラムの基本(順次構造、反復構造)

【例題 2-1】 アイコンの表示 (プログラム p-rei2-1)

3つのアイコン(ハート、小さいダイアモンド、しかく)を表示してみよう。

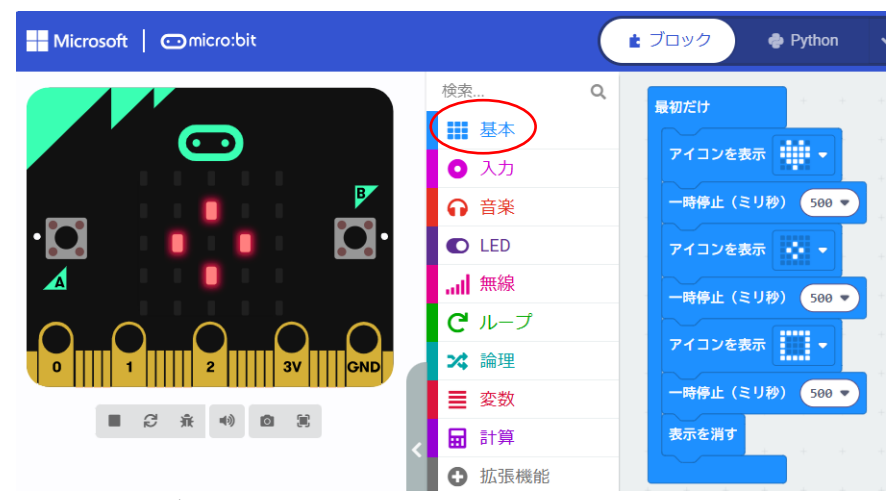

「最初だけ」ブロック

\*「基本」-「アイコン表示」(ハート)、「基本」-「一時停止」

- \*「基本」-「アイコン表示」(小さいダイアモンド)、「基本」-「一時停止」
- \*「基本」-「アイコン表示」(しかく)、「基本」-「一時停止」

\*「基本」-「表示を消す」

【例題 2-2】 アイコンの繰り返し表示 (プログラム p-rei2-2)

アイコンを3つ(小さいダイアモンド、はさみ、しかく)を繰り返し5回表示してみよう。

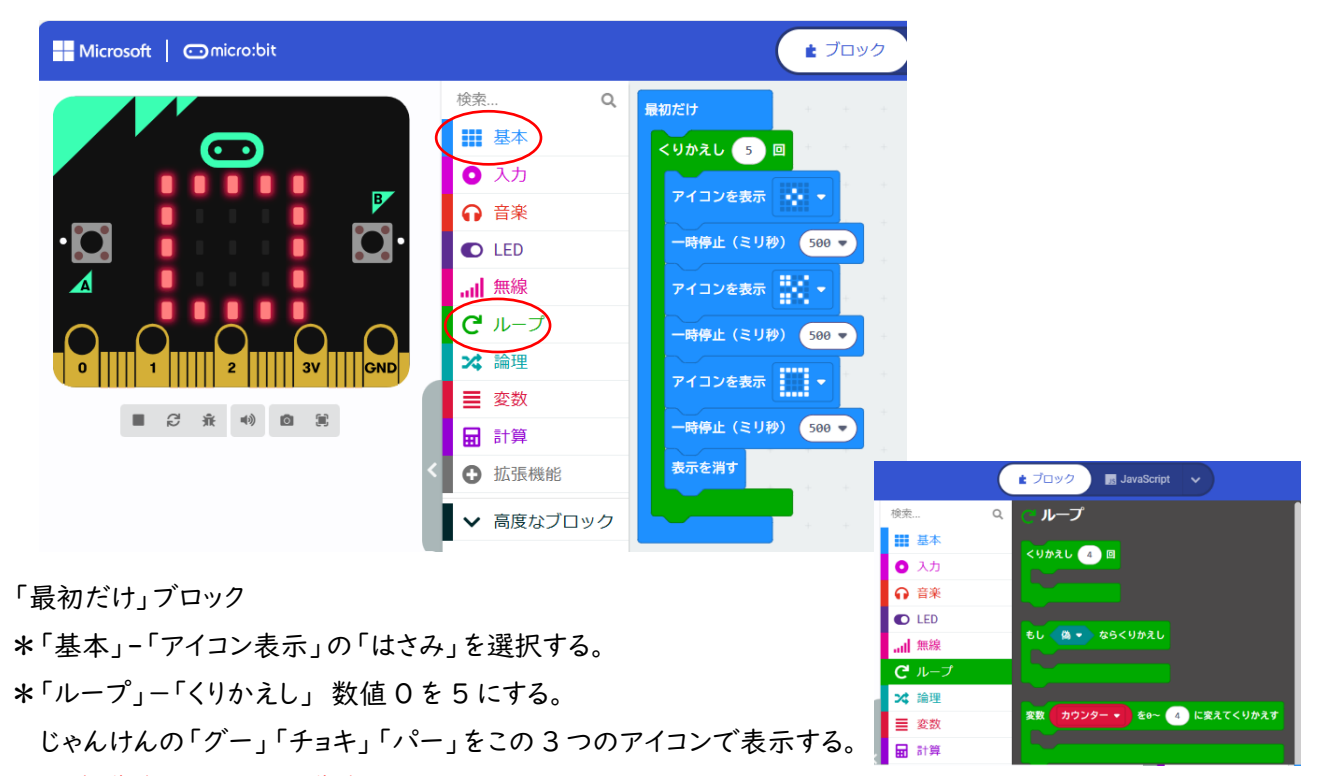

反復構造は、繰り返し構造ともいう。

# 【例題 2-3】 カウンターの利用(プログラム p-rei2-3)

「変数 カウンター」を利用して、表示してみよう。

| Microsoft Omicro:bit        |             |        |     | <b>ま</b> ブ | ロック           | Jav <sub>at</sub> | aScript | ~   |     |
|-----------------------------|-------------|--------|-----|------------|---------------|-------------------|---------|-----|-----|
|                             | 検索          | Q      | - 6 | 長初だけ       | + -           | + +               | +       | + + | +   |
|                             | ■■ 基        | 本      |     | 変数 カウンター   | を0~           | 4 に変              | えてくり    | かえす | + • |
|                             | 0 入         | カ      | +   | スノコン大手二    |               | - +               | +       | + + | + - |
|                             | <b>♀</b> 音  | 泉      |     | プイコンで30示   |               | +                 |         |     |     |
|                             | O LE        | D      |     | 一時停止(ミリ科   | <b>少)</b> 500 |                   |         |     |     |
|                             |             | 泉      |     | アイコンを表示    |               | - +               |         |     |     |
| $\sim$ $\sim$ $\sim$ $\sim$ | Cu          | -プ)    |     | 一時停止(ミリ利   | 少) 500        | •                 |         |     |     |
|                             | * 論         | 浬      |     |            |               |                   |         |     |     |
|                             | ≣ 変         | 数      |     | アイコンを衣示    |               | · ·               |         |     |     |
| ■ 2 流 🕫 🕄 <                 | 🖬 🖬         | 算      |     | 表示を消す      |               |                   |         |     | -+- |
|                             | <b>①</b> 拡连 | 長機能    |     |            |               |                   |         |     | 1   |
|                             | ▼ 高         | 度なブロック |     |            |               |                   |         |     |     |
|                             | + [b]/      |        |     |            |               |                   |         |     |     |

「最初だけ」ブロック

\*「ループ」の「変数 カウンター ~ くりかえす」 数値 0 を 4 にする。 変数「カウンター」は、「0 から始まり、「0, 1, 2, 3, 4」の 5 回繰り返す。 注) 変数は数値や文字を入れるための領域

3. プログラムの基本 (分岐構造)

## 【例題 3-1】 「グー」「パー」の表示(プログラム p-rei3-1)

変数 c=0 のときは、「グー」を表示し、c=1 ときは、「パー」を表示してみよう。

| Hicrosoft   Omicro:bit                  |                                                                    | (                                | <b>±</b> ブロック     | Python                                                                            |                                     |
|-----------------------------------------|--------------------------------------------------------------------|----------------------------------|-------------------|-----------------------------------------------------------------------------------|-------------------------------------|
| · 🖸                                     | 検索 Q                                                               | 最初だけ<br>もし <b>て</b> ・<br>アイコンを表示 | • • • • • • • • • | 検索                                                                                | t ブロック 🖪 JavaS<br>Q 🗙 論理            |
|                                         | ▲<br>・<br>・<br>・<br>・<br>・<br>・<br>・<br>・<br>・<br>・<br>・<br>・<br>・ | でなければ<br>アイコンを表示<br>④            |                   | <ul> <li>● 入力</li> <li>● 入力</li> <li>● 音楽</li> <li>● LED</li> <li>■ 無線</li> </ul> | 条件判断<br>もし 真 ◆ なら<br>④<br>もし 真 ◆ なら |
| 「最初だけ」ブロック                              |                                                                    |                                  |                   | C ループ                                                                             |                                     |
| *「変数」-「変数を追加する」 変数                      | t c にする。                                                           |                                  |                   | ■ 変数                                                                              | caltal 🕞                            |
| *「変数」-「変数 c を 0 にする」                    |                                                                    |                                  |                   | ■ 計算                                                                              |                                     |
| *「論理」-「条件判断」(もし なら~                     | ~ でなければ~)                                                          | )                                |                   | ● 拡張機能                                                                            | <5%3                                |
| *「論理」-「くらべる」「0 =▽ 0」<br>分岐構造は、選択構造ともいう。 | ן& <sup>ר</sup> c =∇ 0ן≀                                           | こする。                             |                   | ▶ 高度なブロック                                                                         |                                     |

順次構造、反復構造(繰り返し構造)、分岐構造(選択構造)をプログラムの基本構造という。

#### 【例題 3-2】 乱数の利用 (プログラム p-rei3-2)

乱数を利用して、変数cに0からIの数値を入れるように変更してみよう。

| Hicrosoft Comicro:bit                                                     | t ブロック j JavaScript ∨                                                                                                    |
|---------------------------------------------------------------------------|----------------------------------------------------------------------------------------------------|
| 検索 Q                                                                      | つと       0       から       1       までの乱数       にする         ちし       c ◆       0       なら       アイコンを表示       ・         アイコンを表示       •       •       •       •       ●         アイコンを表示       •       •       •       ●       ●         ●       ●       ●       ●       ●       ●       ●         ●       ●       ●       ●       ●       ●       ●       ●       ●       ●       ●       ●       ●       ●       ●       ●       ●       ●       ●       ●       ●       ●       ●       ●       ●       ●       ●       ●       ●       ●       ●       ●       ●       ●       ●       ●       ●       ●       ●       ●       ●       ●       ●       ●       ●       ●       ●       ●       ●       ●       ●       ●       ●       ●       ●       ●       ●       ●       ●       ●       ●       ●       ●       ●       ●       ●       ●       ●       ●       ●       ●       ●       ●       ●       ●       ●       ●       ●       ●       ● |
| 「ずっと」ブロック<br>*「変数」-「変数を追加する」<br>*変数の名前をcにする。<br>*「計算」-「0~10までの乱数」数値の10を16 | <ul> <li>◆ 払張機能</li> <li>● の絶対値</li> <li>◆ 高度なブロック</li> <li>平方根 ◆ 0</li> <li>小数点以下四拾五入 ◆ 0</li> <li>0 から 10 までの乱数</li> </ul>                                                                                                    |

# 【演習】「グー」「チョキ」「パー」の表示(プログラム p-rei3-2e)

例題 3-2 のプログラムを「グー」「チョキ」「パー」を表示するように変更してみよう。

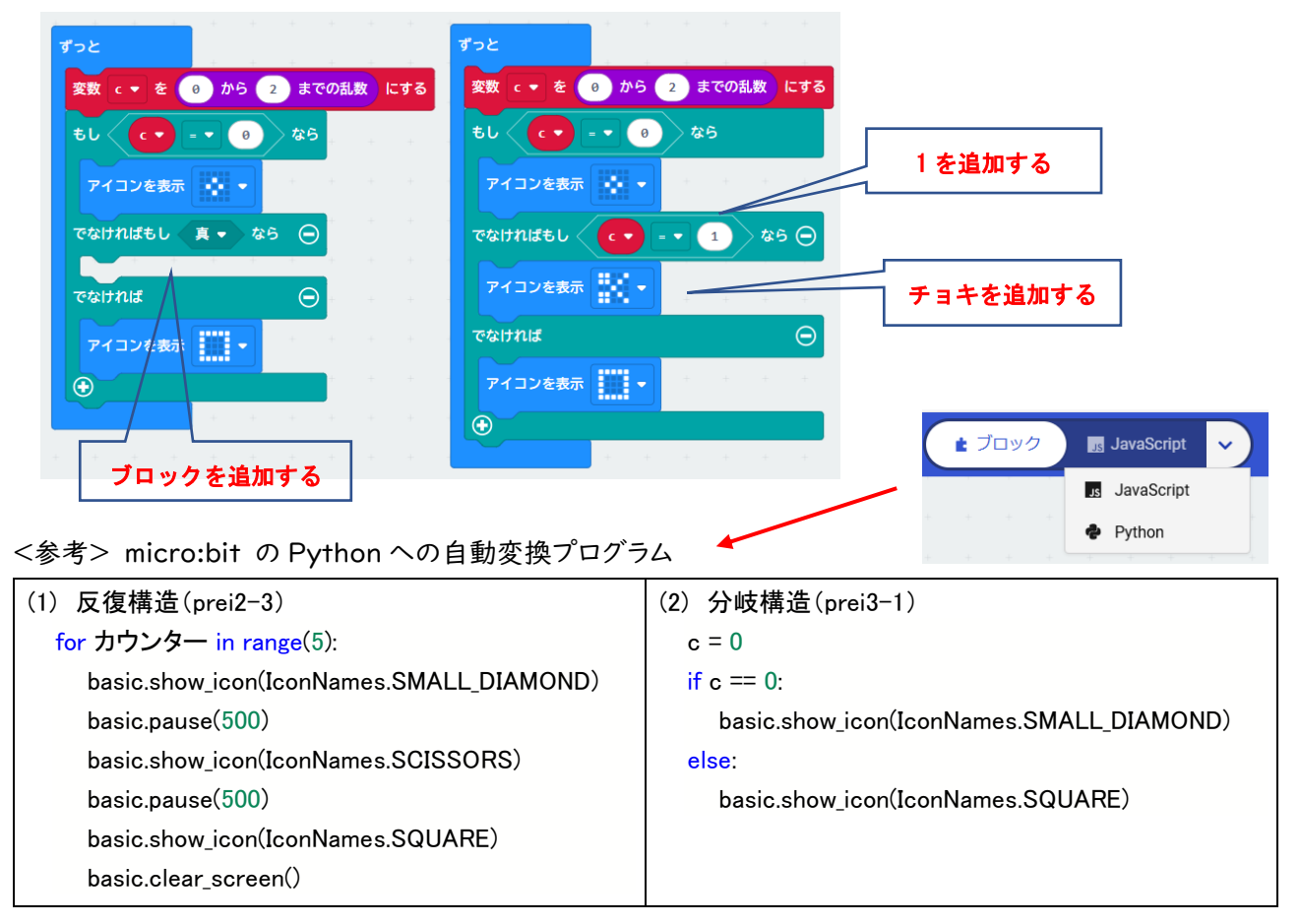

4.LED の点灯

【例題 4-1】 光センサによる「ハート」の点滅(プログラム p-rei4-1) 光センサで明るさを調べて、暗ければ、アイコンの「ハート」を点滅してみよう。

| Microsoft   Omicro:bit                               |      | (                                                                                                    | き ブロ           | コック |           | s Java | Script | ~ |             |
|------------------------------------------------------|------|----------------------------------------------------------------------------------------------------|----------------|-----|-----------|--------|--------|---|-------------|
| 128<br>128<br>128<br>128<br>128<br>128<br>128<br>128 | 検索 Q | ずっと<br>もし 明るさ<br>LED画面に表示<br>・<br>・<br>・<br>・<br>・<br>・<br>・<br>・<br>・<br>・<br>・<br>・<br>・<br>・<br>・<br>・<br>・<br>・<br>・ | < • 1<br>500 • | 50  | <b>\$</b> |        |        |   | * * * * * * |
|                                                      |      |                                                                                                    |                |     |           |        |        |   |             |

「ずっと」ブロック

\*「論理」-「条件判断」で、「もし なら~」を選択する。

\*「論理」-「くらべる」で、「0 < = 0」を選択する。

\*「入力」-「明るさ」を重ねる。数値 0を150にする。 シミュレータの明るさの数値は128

【例題 4-2】 光センサによる LED の点灯 (プログラム p-rei4-2) 光センサで明るさを調べて、暗ければ、LED を点灯してみよう。

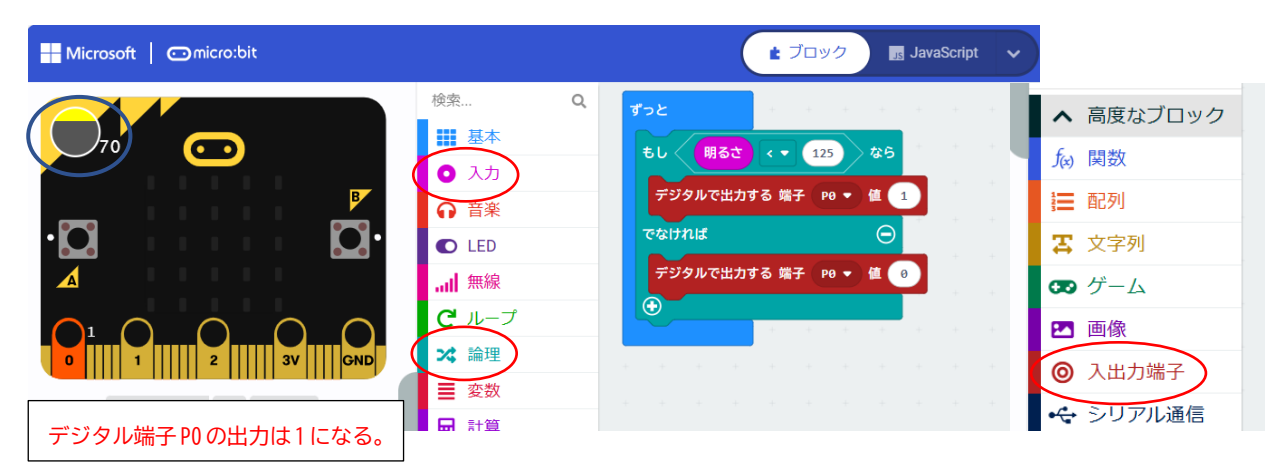

「ずっと」ブロック

\*「論理」-「条件判断」で、「もし なら~」を選択する。

\*「論理」-「くらべる」で、「0 < = 0」を選択する。

\*「入力」-「明るさ」を重ねる。数値 0を 125 にする。

\*「高度なブロック」で「入出力端子」選択し、

「デジタルで出力する 端子 PO ▼ 値」を選択、数値は、Iと0にする。

注)図のシミュレータでは、明るさの数値が70で、デジタル端子POの出力は1になっている。

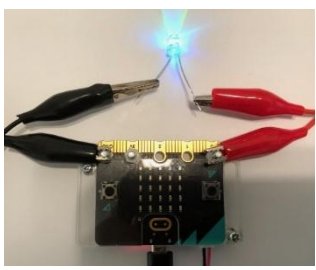

【例題 4-3】 スイッチによる LED の点灯(プログラム p-rei4-3)

A ボタンを押すと、LED が点灯し、もう | 回押すと、消灯するプログラムを作成してみよう。

「最初だけ」ブロック \*「変数」-「変数を追加」で、変数は、s にする。

\*「変数」-「変数 s を 0 にする」

#### 「ボタンA」

\*「論理」--「条件判断」で、「もし なら~」を選択し、「s =▼ 0」を重ねる。

\*「もし」ブロックでは、

「デジタルで出力する 端子 PO ▼ 値」の数値は | 「変数」-「変数 s を 0 にする」で、数値は | にする。

\*「でなければ~」ブロックでは、

「デジタルで出力する 端子 PO ▼ 値」の数値は0 「変数」-「変数 s を 0 にする」で、数値は0 にする。

#### <参考文献>

高橋、喜家村、稲川:micro:bit で学ぶプログラミング、 pp.35-36、p.38、コロナ社(2019)

#### <micro:bit V2 を初めて接続すると・・・>

パソコンの USB ケーブルで接続した (電池ボックスにつなぐ)場合には、初期プログラムが起動します。

「HELLO」、「顔文字」が表示される。

- ・「←」と表示されるので、A ボタンを押す。
- ・「→」と表示されるので、B ボタンを押す。
- ・「SHAKE!」と表示されるので、micro:bitを振る。
- ・「TILT!」と表示されるので、中央の光を点滅する光に重なるように、micro:bitを傾けて動かす。
- ・「CLAP!」と表示されるので、5回認識されるまで拍手をする。
- ・「WOW!」と表示され、「ハートマーク」が出れば、初期動作を確認する初期プログラムは終了する。

プログラムをダウンロードすると、初期プログラムは起動しません。

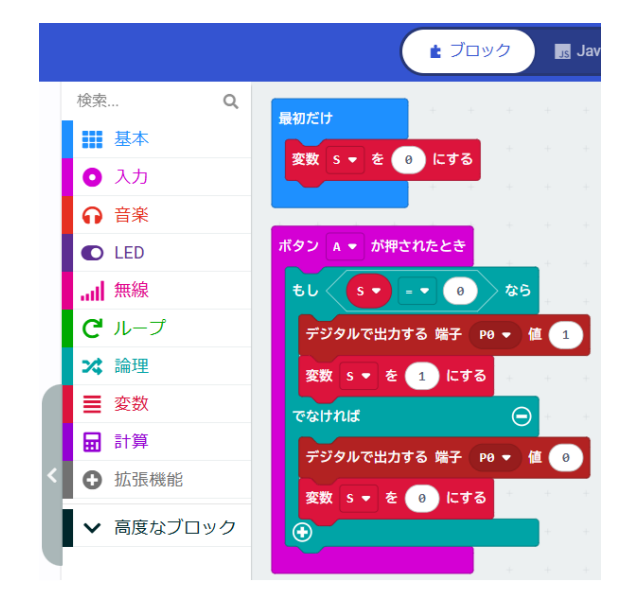

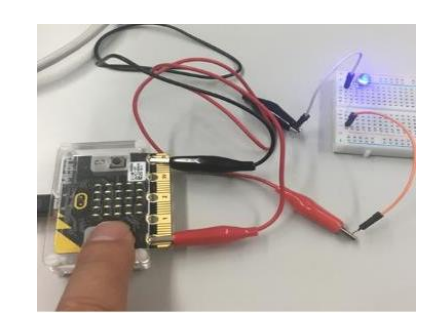

#### [Neopixel]

Neopixel は、I つのセルごとに赤 (R)、緑 (G)、青 (B) の 3 つの LED と制御回路が入っており、フルカラーで光らせることができる LED の集合 体である。

フルカラーは、色の明るさを、赤(R)、緑(G)、青(B)が、それぞれ 0~ 255 の 256 段階で選べるので、256\*256\*256=16,777,216 色の 表現が可能となる。なお、R:255、G:255、B:255 では白、R:0、G:0、B:0 では黒になる。

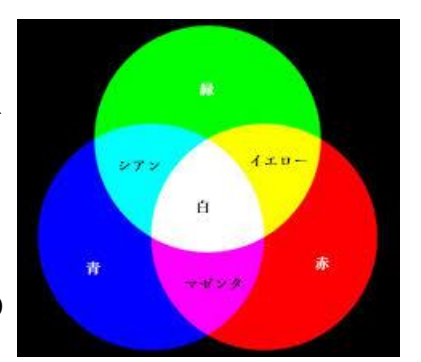

光の3原色 R(赤)G(緑)B(青)

【micro:bitとNeopixelの接続】

micro:bit と Neopixel を右図のように接続する(黄色 は PO 端子、赤は 3V 端子、黒は GND 端子)。

右図の Neopixel は、8 個の LED が棒状 (Stick 型) に 接続された製品で、その他にも、Neopixel には、リング状 の製品がある。

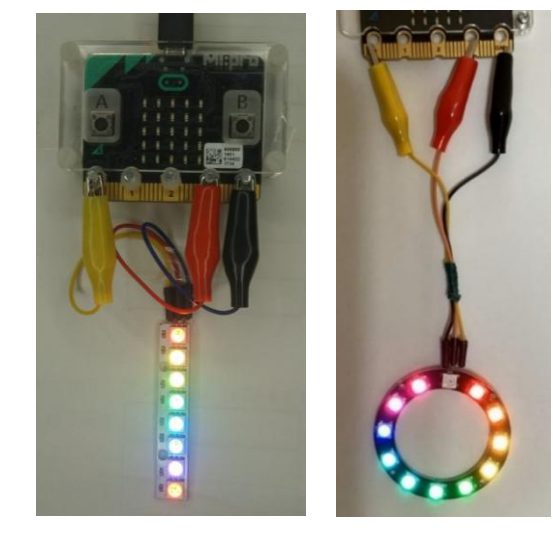

Neopixel を利用するには、ライブラリが必要である。ツールボックスの 下にある「拡張機能」をクリックすると、拡張機能の一覧が表示されるの で、「Neopixel」を選択する。ツールボックスの「計算」の下に、 「Neopixel」のブロックが追加される。

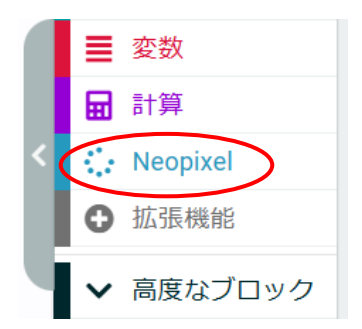

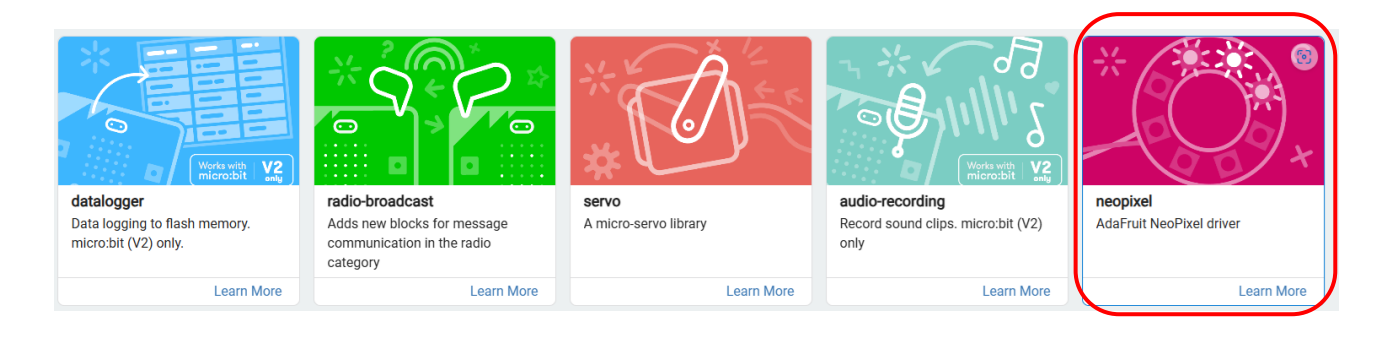

## 【例題 5-1】Neopixel の点滅(プログラム p-rei5-1)

Neopixel(Stick型)を赤色で点滅してみよう。

| Microsoft   Omicro:bit             |                                                                                                    | t ブロック 🖪 JavaScri                                                                                                    |
|------------------------------------|----------------------------------------------------------------------------------------------------|----------------------------------------------------------------------------------------------------|
|                                    | <ul> <li>検索…</li> <li>Q</li> <li>副本</li> <li>○ 入力</li> <li>○ 音楽</li> <li>○ LED</li> <li>↓ ニプ</li> <li>◇ 論理</li> <li>② 変数</li> <li>○ 計算</li> <li>◇ Neopixel</li> <li>○ 拡張機能</li> <li>◇ 高度なブロック</li> </ul> | 最初だけ<br>変数 strip ▼ を 端子 P0 マ に接続しているLE<br>ずつと<br>strip ▼ を 赤 ♥ 色に点灯する<br>ー時停止(ミリ秒) 500 ▼<br>strip ▼ を black ♥ 色に点灯する<br>ー時停止(ミリ秒) 500 ▼ |
| 最初だけ<br>変数 strip ▼ を 端子 P0 ▼ に接続して | Cいる ED 8 個のNeoP                                                                                                    | Pixel (モード RGB (GRB順) ▼ ))にする                                                                                                    |

「最初だけ」ブロック

\*「Neopixel」-「変数 strip を 端子 PO に接続している LED 個… にする」

ここで、LED 24 個→ 8 個」に変更しておく。

「ずっと」ブロック

- \*「Neopixel」-「strip 赤色に点灯する」 色は、赤色のままにしておく。
- \*「Neopixel」-「strip black 色に点灯する」 black では、消灯になる。

<参考> フルカラー(プログラム p-rei5-ls)

「Neopixel」で、「RGB(赤 緑 青)」色に点灯する」に変更し、色はフルカラーで表現できる。 下図では、シアン(水色に近い青緑色)になる。

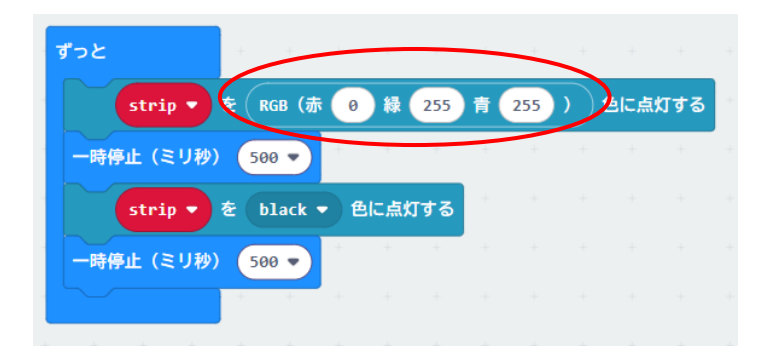

### 【例題 5-2】Neopixel の点滅(プログラム p-rei5-2)

Neopixel を 8 色で点灯させてみよう。

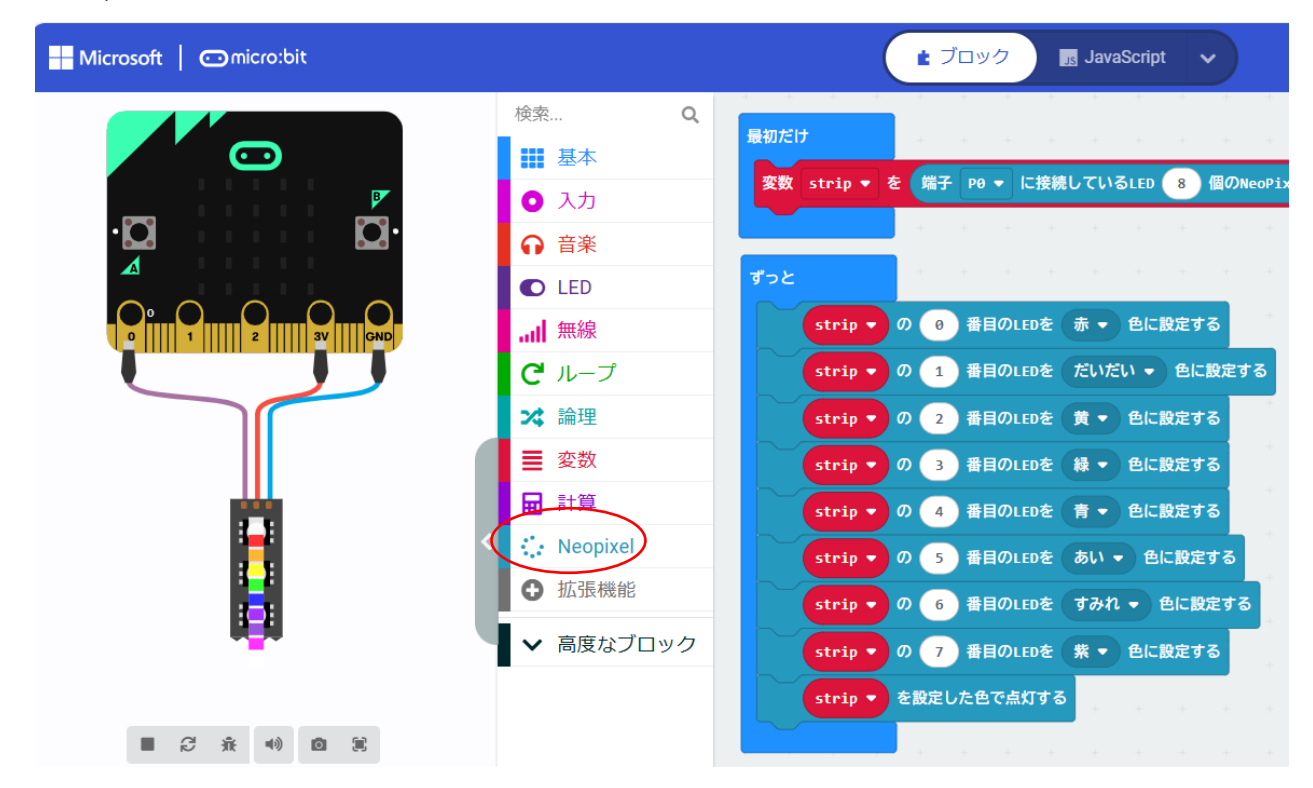

「最初だけ」ブロック

\*「Neopixel」-「変数 strip を 端子 PO に接続している LED 個… にする」

ここで、LED 24 個→ 8 個」に変更しておく。

「ずっと」ブロック

\*「Neopixel」-「stripの0番目 色に設定する」0~7番目を図の色(赤・・・紫)にする。

\*「Neopixel」-「strip で設定した色で点灯する」

【例題 5-3】Neopixel の点滅(プログラム p-rei5-3) Neopixel を 8 色で点灯させ、上下移動してみよう。

「最初だけ」ブロック 省略(前の例題に同じ)

「ずっと」ブロック

\*「Neopixel」-「stripの0番目赤色に設定する」 \*「ループ」-「くりかえし8回」にする。

\*「Neopixel」-「strip で設定した色で点灯する」

\*「Neopixel」-「strip 設定されている色を | 個ずら す」

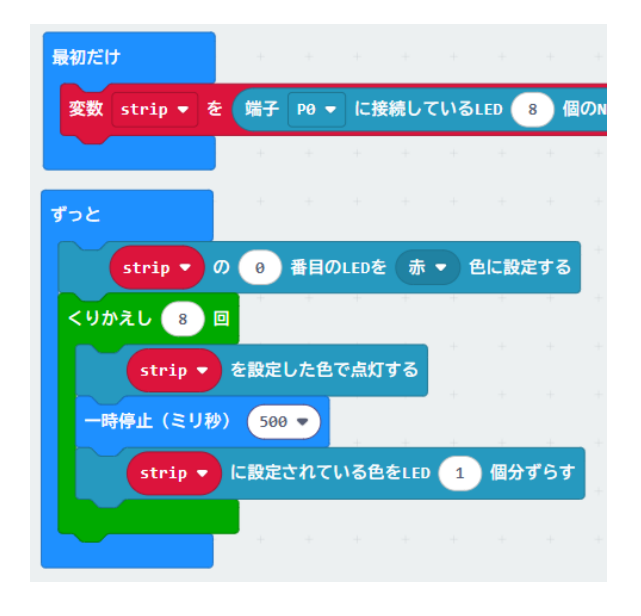

【例題 5-4】2 色の上下移動)(プログラム p-rei5-4)

Neopixel を2色で点灯させ、2色の上下移動してみよう。

| <b>最初だけ</b> + + + + + + + + + + +     |                                |
|---------------------------------------|--------------------------------|
| 変数 strip ▼ を 端子 P0 ▼ に接続しているLED 8 個のM | NeoPixel(モード RGB(GRB順) 🔹 ) にする |
| + + + + + + +                         | + + + + + + + + + +            |
| ボタン A 🚽 が押されたとき                       | ボタン B ▼ が押されたとき                |
| strip ▼ の 0 番目のLEDを 赤 ▼ 色に設定する        | strip ▼ の 7 番目のLEDを 緑 ▼ 色に設定する |
| くりかえし 8 回                             | くりかえし 8 回                      |
| strip ▼ を設定した色で点灯する                   | strip ▼ を設定した色で点灯する            |
| ──時停止(ミリ秒) 500 ▼                      | 時停止(ミリ秒) 500 -                 |
| strip ▼ に設定されている色をLED 1 個分ずらす         | strip ▼ に設定されている色をLED -1 個分ずらす |
|                                       |                                |
|                                       |                                |

まず、Aボタンで、赤色が上から下へ移動するように変更してみよう。

「ボタンA」

\*前の例題の「ずっと」ブロックを変更し、

「入力」-「ボタンA が押されたときを選択する。 ブロック内のプログラムは、前の例題に同じ。

つぎに、Bボタンで、緑色が下から上へ移動するプログラムを作成するよう。

「ボタン B」

\*「stripの0番目 緑 色に設定する」

\*「strip で設定した色で点灯する」

\*「strip 設定されている色を LED - I 個ずらす」とする。

【演習】 エレベータの表示とシミュレーション(プログラム p-rei5-4e)

色が上下移動している Neopixel の点灯を見ていると、なんとなく、小さなエレベータの箱に見えてきました。実際のエレベータにできるだけ近い例題を考えてみよう。

<考え方>

エレベータは、8 階建てマンションのエレベータで、1 階から8 階 までエレベータで移動できるものする。ただし、下記の条件で表示 するプログラムを考えてみよう。

・エレベータは、最初は | 階(もしくは、8 階)にある。

・1 階で A ボタンを押すと、1 階から上へ移動して、5 階で止まる。 ・8 階で B ボタンを押すと、8 階から下へ移動して、3 階で止まる。

・上行きの移動は、赤で表示し、下行きの移動は、緑で表示する。

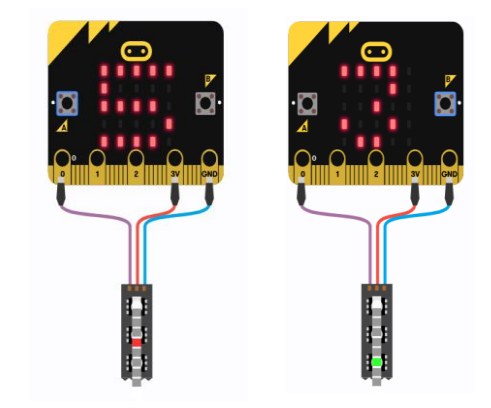

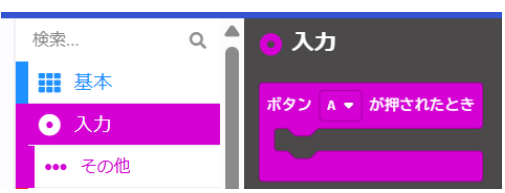

micro:bit は、イギリス BBC (英国放送協会)が開発し、Micro:bit 教育財団が7年生(11~12歳)の生徒 を対象に無料配布した手のひらサイズの安価なコンピュータです。

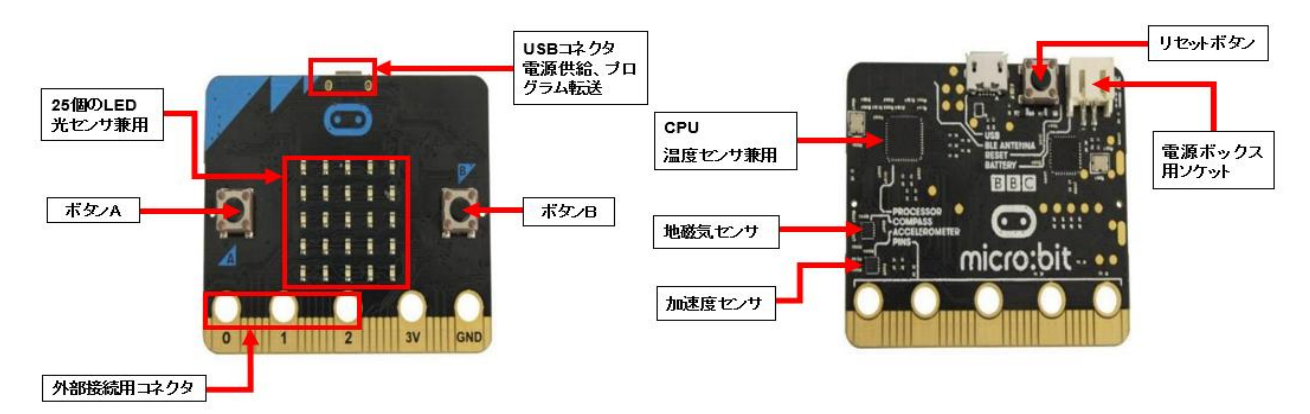

図 I-I micro:bit(初期のバージョン)

micro:bit のハードウエア機能としては、

- ・25 個の LED (表示、センサ)、光、温度、加速度計などのセンサ
- ・プログラムができるスイッチボタン(2 個)
- ・Bluetooth による無線通信
- ・物理的に接続するための端子
- などがあります。さらに、以下のような特徴があります。
- ・ビジュアル言語で、簡単な操作で利用できる
- ・シミュレータがついている
- JavaScript、Python に自動変換できる

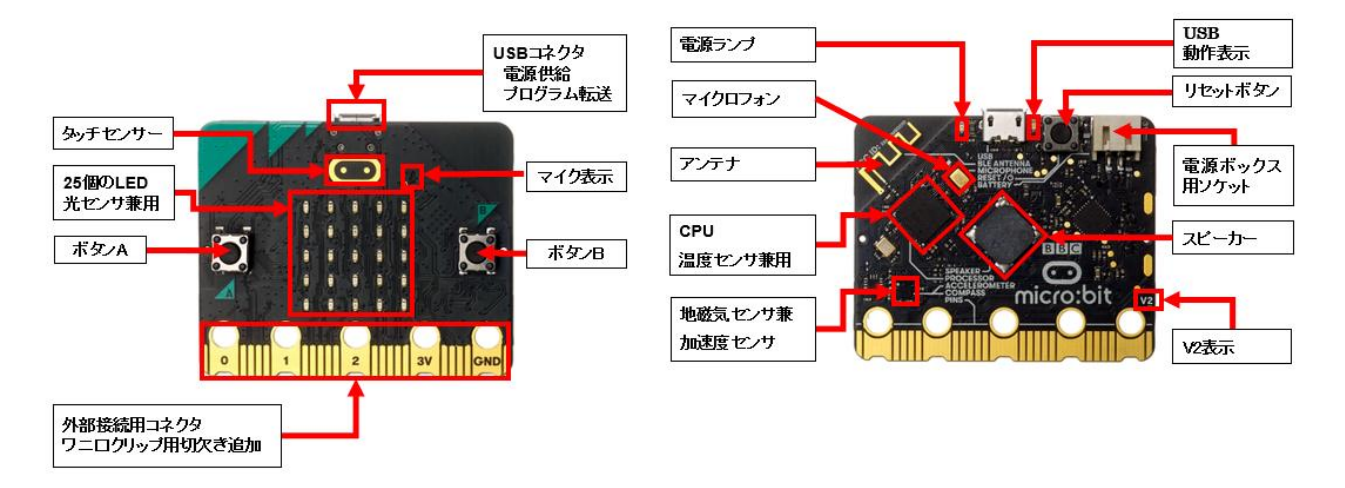

図 I-2 micro:bit V2(2021 年 8 月以降、販売されているバージョン)

【参考資料】 https://microbit.org/ja/new-microbit/ https://tech.microbit.org/hardware/ 2. エディタによるプログラムの作成

インターネットに接続し、Web ブラウザで、Microsoft MakeCode for micro:bit の Wb サイトに入ると、図 2-1 のような画面 (ホーム) が表示されます。ここで、「新しいプロジェクト」をタップすると、「プロジェクトを作成 する」ダイアログで、プロジェクト (プログラム) の名前 (ここでは、prei1-1) をつけて、「作成」をクリックします。

すると、micro:bit 用のエディタ(MakeCode)やシミュレータの機能があるシミュレータ画面が表示されます (図 2-2)。右側のプログラミングエリアには、「最初だけ」ブロックと「ずっと」ブロックが置かれています。

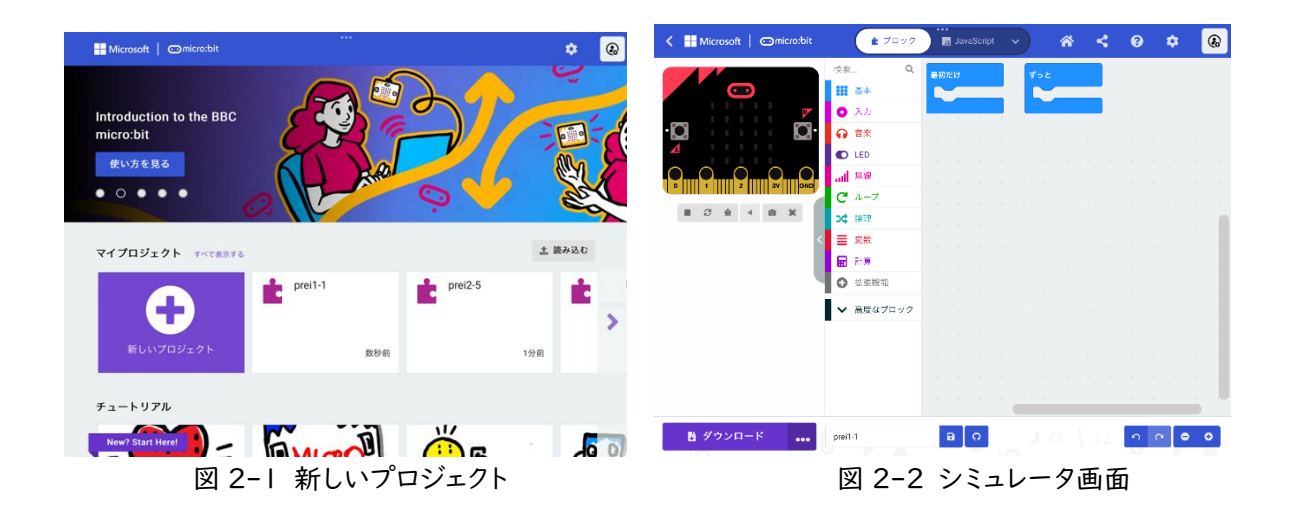

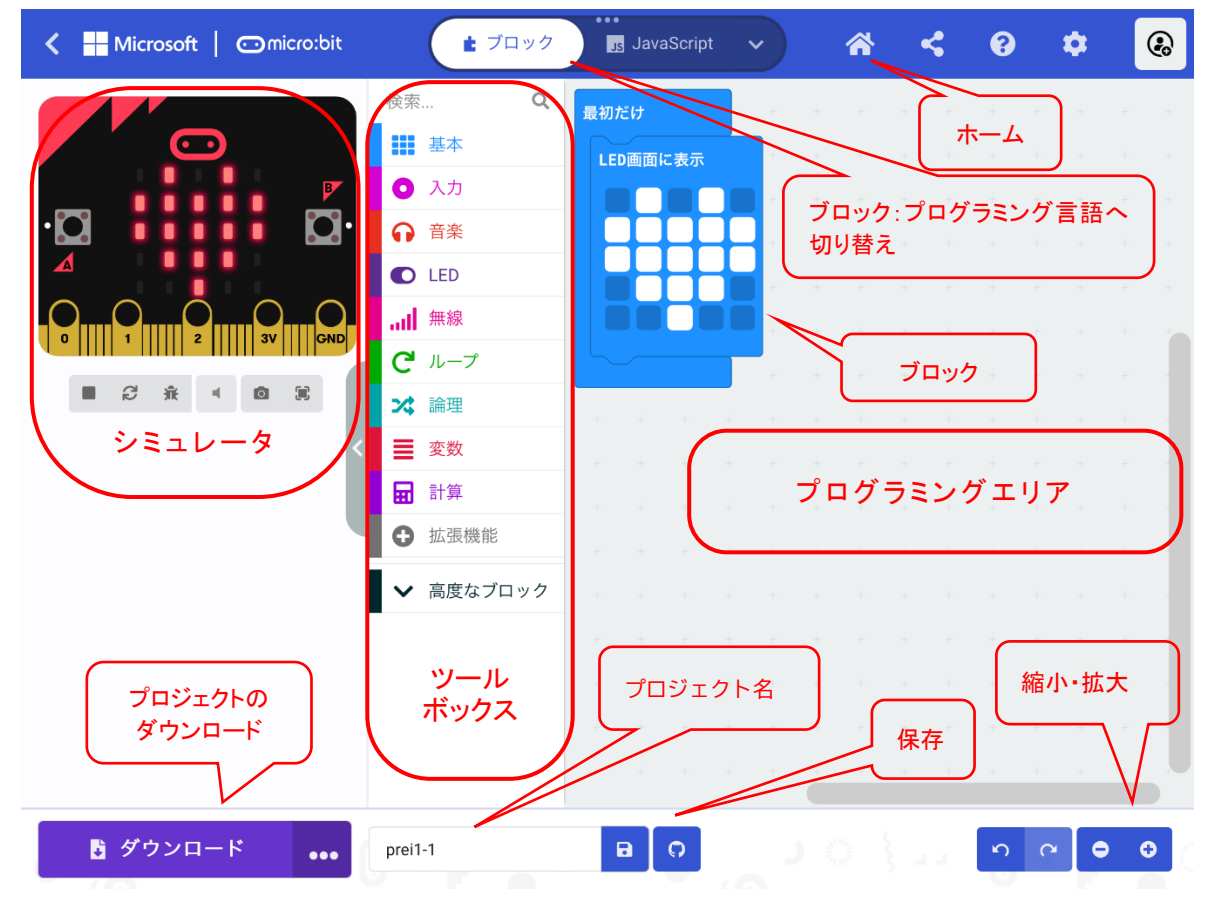

図 2-3 シミュレータ画面の名称

[ツールボックス]

基本、入力、音楽、LED、無線、ループ、論理、変数、計算、そして、高度なブロックがあり、それぞれのツール をクリックすると、利用できるブロックが表示される。

[プログラミングエリア]

ツールボックスで選択したブロックをエリア内にドロップすることによって、プログラムが作成できる。「最初 だけ」「ずっと」のブロックが、最初に置かれている。

[ホーム]

「ホーム」を選択すると、新しいプロジェクトの場合には、名前を付けることができる。最初に名前をつけていれば、最初の画面に戻る。

注) 最初に名前をつけていない場合は、「題名未設定」となる。

[ブロック]

「ブロック」を「JavaScript」や「Python」に切り替えることによって、「ブロック」で書かれたプログラムを それぞれの言語で表示することができる。

[ダウンロード]

「ダウンロード」では、プログラムをmicro:bit に書き込み(ダウンロード)することができる。

注)最初は、micro:bitをパソコンへの接続やブラウザとのペアリングが求められる。

「…」を開くと、micro:bit への接続や切断、ファイルとしてのダウンロードなどがある。

「FD のアイコン」では、プロジェクト名のついたプログラムをファイルとして、指定した場所(ダウンロード) に保存することができる。

[シミュレータ]

micro:bit の画面の下にはボタンがあり、四角ボタン(■) でプログラムを停止、三角ボタン(▶) で開始で きる。そのほか、再起動、デバッグモード、オーディオミュート、スクリーンショット、全画面表示のボタンがある。

新しいプロジェクトを作成すると、プログラミングエリアには、「最初だけ」ブロックと「ずっと」ブロックが、最初 に置かれています。図 2-3 では、不要なブロックである「ずっと」ブロックは、ツールボックスへ、ドラッグ&ドロップ して削除しています。

そして、ツールボックスの「基本」をタップし、「LED 画面に表示」ブロックを、ドラッグ&ドロップで、プログラミン グエリアに移動し、「最初だけ」ブロックにつなげます。LED をタップ(光の ON/OFF が切り替わる)して、ハート 形に見えるように LED を ON にしています。

<MakeCode エディタ>

Windows からは、下記の Web サイトにアクセスすれば、ホーム (図 2-1 に同じ) 画面が表示されます。 https://makecode.microbit.org/